# オンラインでの麻薬研究者 免許(継続)の申請方法

# 申請先の保健所を選択する

主として診療に従事する麻薬業務所が所在する地域を管轄する保健所名をクリックしてください。

※大分市内に所在する麻薬業務所については、<u>現在オンラインで麻薬施用者及び</u> 麻薬管理者免許申請をすることができません。</u>お手数をおかけしますが、従来どお り、書面による申請のみを受け付けますので、ご了承ください。

| 保健所(部) |                           |  |  |  |  |
|--------|---------------------------|--|--|--|--|
|        | 大分市保健所(現在電子申請を受け付けておりません) |  |  |  |  |
|        | 東部保健所                     |  |  |  |  |
|        | 東部保健所国 東保健部               |  |  |  |  |
|        | 中部保健所                     |  |  |  |  |
|        | 中部保健所由布保健部                |  |  |  |  |
|        | 南部保健所                     |  |  |  |  |
|        | 豊肥保健所                     |  |  |  |  |
|        | 西部保健所                     |  |  |  |  |
|        | 北部保健所                     |  |  |  |  |
|        | 北部保健所豊後高田保健部              |  |  |  |  |

(継続) 麻薬研究者免許申請 (継続)

| 保健所(保健部)名称        | 所 在 地<br>電話番号                                           | 所轄区域<br>(受付対象) |  |
|-------------------|---------------------------------------------------------|----------------|--|
| 東部保健所             | 別府市大字鶴見字下田井14-1<br>0977-67-2511                         | 別府市、杵築市、日出町    |  |
| 東部保健所 国東保健部       | 国東市国東町安国寺786-1<br>0978-72-1127                          | 国東市、姫島村        |  |
| 中部保健所             | 臼杵市大字臼杵字洲崎72-34<br>0972-62-9171                         | 臼杵市、津久見市       |  |
| 中部保健所 由布保健部       | 由布市庄内町柿原337-2<br>097-582-0660                           | 由布市            |  |
| 南部保健所             | 佐伯市向島1-4-1<br>0972-22-0562                              | 佐伯市            |  |
| 豊肥保健所             | 豊後大野市三重町市場934-2<br>0974-22-0162                         | 豊後大野市、竹田市      |  |
| 西部保健所             | 日田市田島2-2-5<br>0973-23-3133                              | 日田市、九重町、玖珠町    |  |
| 北部保健所             | 中津市中央町1-10-42<br>0979-22-2210                           | 中津市、宇佐市        |  |
| 北部保健所 豊後高田保<br>健部 | 豊後高田市是永町39<br>0978-22-3165                              | 豊後高田市          |  |
| 大分県福祉保健部薬務室       | 〒870-8501<br>大分市大手町3丁目1番1号<br>大分県庁舎別館3F<br>097-506-2650 | 大分市            |  |

# 申請をはじめる

# 「ログインして申請に進む」もしくは「メールを認証して申請に進む」をクリックして申請をはじめてください。

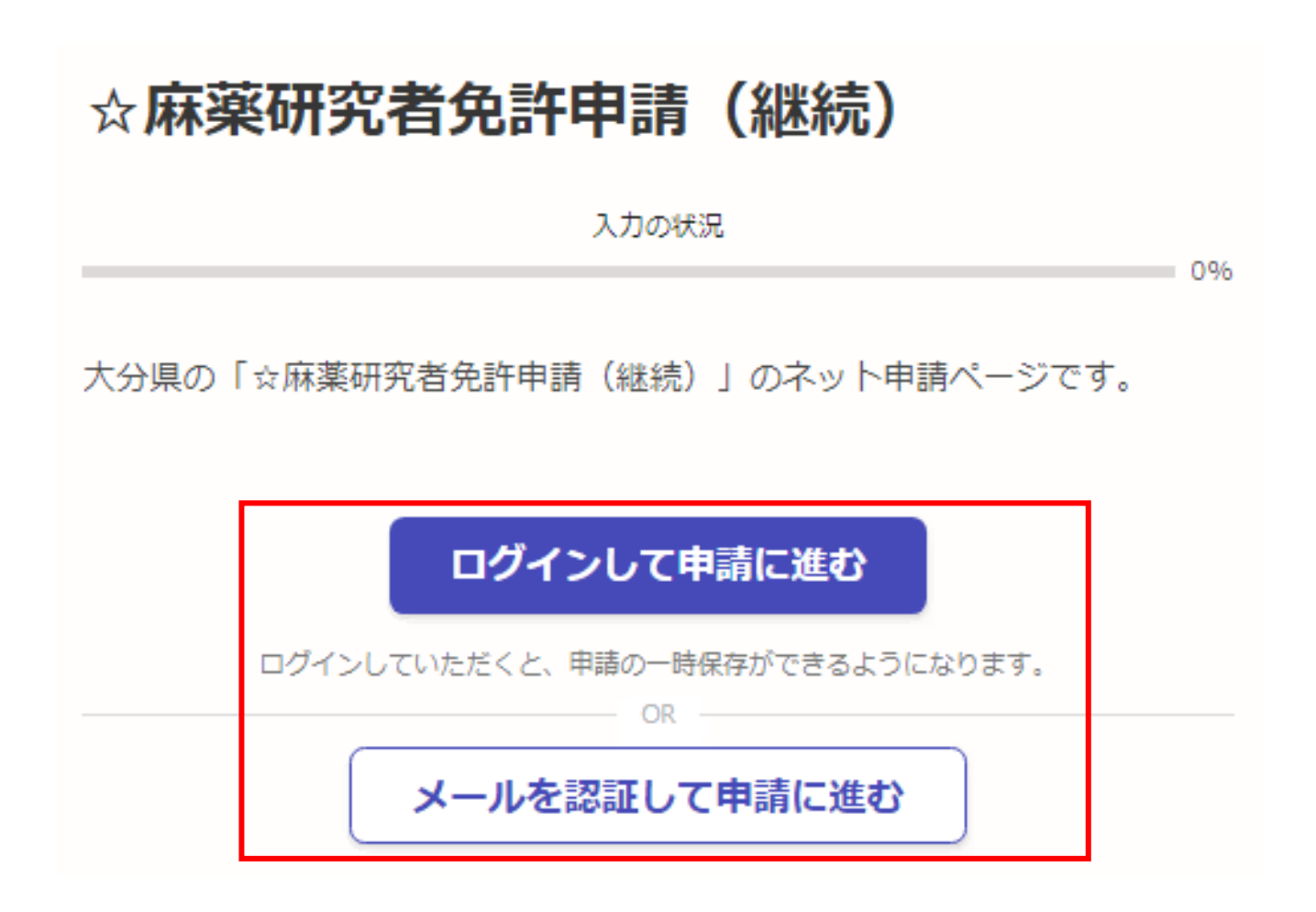

# 「ログインして申請に進む」を選択した場合

Google・LINEもしくはメールアドレス・パス ワードを入力してログインしてください。 Graffer スマート申請 Googleでログイン

🥶 LINEでログイン

ログインにより、入力された情報がGoogleまたはLINEに送信されること はありません。

または

■ メールアドレス

▲ パスワード

(1)

Grafferアカウントでログイン

パスワードをお忘れの場合リセットすることができます

Grafferアカウントを新しく作成する

①Grafferスマート申請を初めて利用される方はアカウント作成が 必要となりますので、「Grafferアカウントを新しく作成する」をクリッ クしてください。

②姓・名・登録用メールアドレス・パスワードを入力してください。 (登録いただいたメールアドレスあてに大分県から手数料納付依頼のメール等を送信します。)

③「Grafferアカウントを登録する」をクリックすると、仮登録が完了 し、登録用メールアドレスあてに下記のメールが送信されますの で、URLから本登録を完了してください。

| 2 | 姓 🗞 名 👧                                    |
|---|--------------------------------------------|
|   | a 📀 a 📀                                    |
|   | 登録用メールアドレス 🕺 🕫                             |
|   | a                                          |
|   | 有効なメールアドレスを入力してください。                       |
|   | パスワード 🔊                                    |
|   | •                                          |
|   | 半角、英数字、記号を組み合わせて、8文字以上50文字以内で入<br>力してください。 |
|   | Grafferアカウントを登録する                          |
|   | Grafferアカウント規約<br>「フライバシーボリシー及び個人          |
|   | 19戦の取り扱いについて<br>上記に同意してサービスを利用する           |

3

Grafferのサービス利用アカウントの仮登録が完了しました。 以下のURLをクリックすることでアカウントの本登録が完了します。

ttps://sandbox-accounts.graffer.jp/activation/ac0d970d-e52c-4d09-8cc1-b21c2138e42b

引き続きサービスをご利用ください。

※本メールにお心当たりの無い方は、support【@】graffer.jp までご連絡いただけますと幸いです。 ※本メールは自動送信です。このメールにご返信いただいてもお答えする事ができませんのでご了承ください。

株式会社 Graffer

ttps://graffer.jp/ Copyright © Graffer, Inc.

# 「メールを認証して申請に進む」を選択した場合

(入力したメールアドレスあてに大分県から 手数料納付依頼メール等を送信します。)

①赤枠内にメールアドレスを入力してください。

②入力したメールアドレスあてに下記のメー ルが送信されますので、URLからメールアドレ スの認証を完了してください。

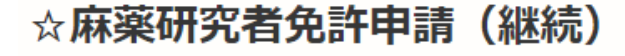

入力の状況

大分県の「☆麻薬研究者免許申請(継続)」のネット申請ページです。

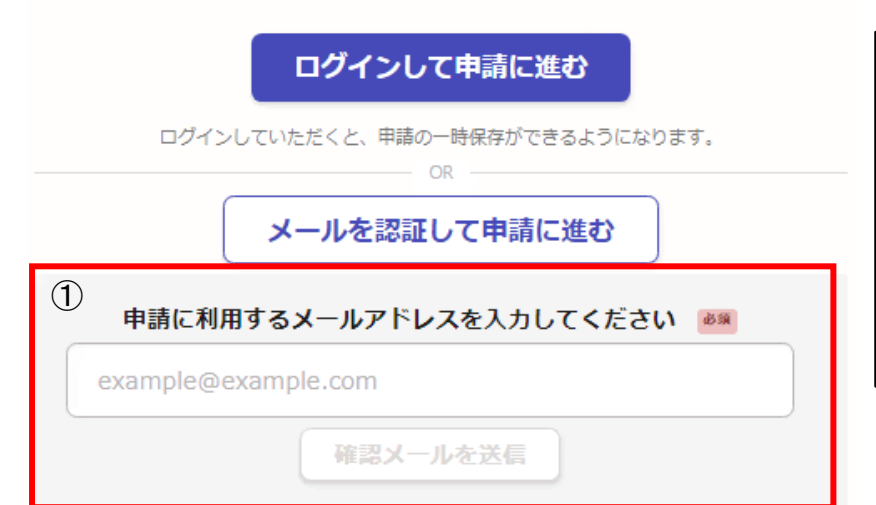

2

0%

メール認証をして申請を行うためのステップとして、ご入力いただいたメールアドレスが正しいことを確認する必要があります。 以下のURLをクリックして、メールアドレスの認証を完了してください。 ttps://sandbox-ttzk.graffer.jp/smart-apply/api/v1/auth/verify-email-token?token=18939caa-ccfb-4b2e-af0ceb1924a816e4&redirectUrl=/pref-oita/smart-apply/apply-procedure/3303889933397476087/door

▼ 認証の有効期限が過ぎた場合 確認用URLは 30 分間有効です。有効期限が過ぎた場合には、お手数ですが再度操作を行ってください。

※ 本メールは送信専用アドレスからお送りしています。ご返信いただいても受信できかねます。
※ 本システムは、株式会社グラファーが運営しています。
※ ご不明点やご質問は、大分県にて受け付けています。大分県まで直接お問い合わせください。

▼ 送信者に関する情報 株式会社グラファー Copyright © Graffer, Inc.

申請に進む

利用規約を確認し、「利用規約に同意する」にチェックを入れ、「申請に進む」をクリックしてください。

# ☆麻薬研究者免許申請(継続)

入力の状況

0%

大分県の「☆麻薬研究者免許申請(継続)」のネット申請ページです。

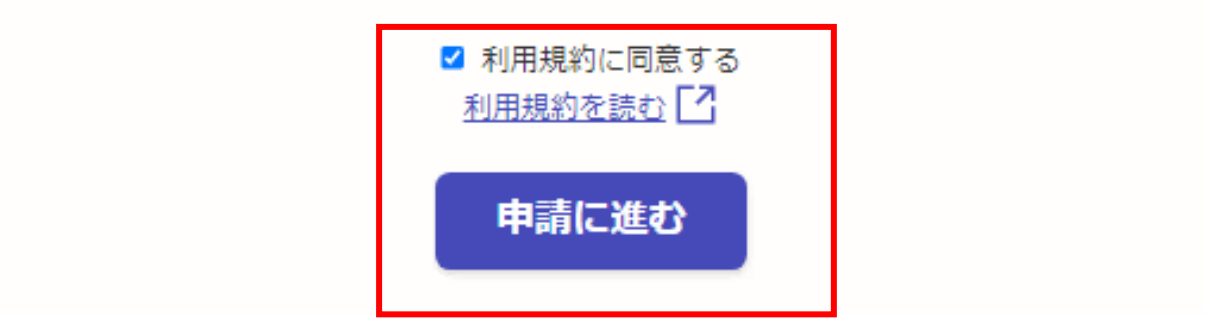

# 申請者の種別を選択する

一度の申請に最大10名まで麻薬研究者免許証の申請が可能です※。
 申請者数が1名のみ→「個人」を選択してください。
 申請者数が2名以上→「団体」を選択してください。
 ※複数人分を一度に申請する場合は、申請麻薬業務所は全員同じ麻薬業務所でなければなりません。

# 申請者の情報

| 申請者の種別 | 23           |  |
|--------|--------------|--|
|        |              |  |
| * 回体   |              |  |
|        | 一時保存して、次へ進む  |  |
|        | < 制度概要ページに戻る |  |

|   | 申請者の情報<br><sup>申請者の種別</sup> 2010                                                                                                    |                          |
|---|----------------------------------------------------------------------------------------------------|--------------------------|
|   | () 個人                                                                                                    |                          |
|   | ● 団体                                                                                                    |                          |
| 1 | 麻薬研究施設名 😹                                                                                                    | ①麻薬研究施設の名称・所在地について入      |
|   | OO研究所         Image: Colored and Colored and | うれてください。                 |
|   | 麻薬研究施設所在地の郵便番号 😺 🕷                                                                                                    |                          |
|   | ハイフンなしの半角7桁で入力してください                                                                                                    |                          |
|   | 0000000 🔮 住所を自動で入力                                                                                                    |                          |
|   | 麻薬研究施設の所在地 💵                                                                                                    |                          |
|   | 別府市00                                                                                                    |                          |
| _ | 担当電話番号 2010                                                                                                    |                          |
| 2 | 日中に連絡が取れる電話番号を入力してください                                                                                                    | ②申請内容について大分県から連絡等する      |
|   | 000000000                                                                                                    | ことがありますので、担当者の電話番号及び     |
|   | 担当メールアドレス 📷                                                                                                    |                          |
|   |                                                                                                    | ※担当メールドトレスはGrafferロクイン時の |
|   | 連絡担当者名 🔊                                                                                                    | メールアドレスです。               |
|   | 申請内容に確認が必要な際に連絡することがあるため、担当者の氏名を入力してください<br>                                                                                                    |                          |
|   | 麻薬 次郎                                                                                                    |                          |

麻薬研究施設設置者名を入力する

麻薬研究施設設置者が法人の場合 →法人名、研究施設の長の役職・氏名を入力 (例 株式会社〇〇 △△研究所長 大分太郎)

麻薬研究施設の設置者が国、地方自治体又は地方公共団体の場合 →研究施設の長の役職・氏名を入力 (例 〇〇研究所長 大分 太郎)

# 麻薬研究施設設置者名 👦

麻薬研究施設設置者名について記入例に従い入力してください。(麻薬研究施設設置者が法人の 場合→ 株式会社○○ △△研究所長 大分 太郎)(麻薬研究施設設置者が国、地方自治体又 は地方公共団体の場合→ ○○研究所長 大分 太郎)

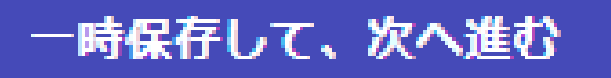

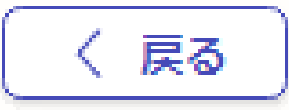

# 申請者情報を入力する①

| 申請者について |                                                                                                    |                       |
|---------|----------------------------------------------------------------------------------------------------|-----------------------|
| E       | 目請者 じゅうしょう しょうしょう しょうしょう 日請者 しょう しょうしょう しょう |                       |
|         | 申請者 # 1                                                                                                    | ①由語者の色染種別が麻薬研究者であること  |
| 1       | <b>申請免許種別 ∞</b> 類<br>申請免許種別を下記から選択してください。                                                                                                    | を確認し、現在の麻薬研究者免許番号を入力し |
|         | ● 麻薬研究者                                                                                                    | 「てくたさい。」              |
|         | 現在の麻薬研究者免許番号 💩 額<br>現在の麻薬研究者免許証に記されている免許番号を半角で入力してください。                                                                                                    |                       |
|         | 0D0000                                                                                                    | ②申請者が下記の資格免許をもつ場合は、そ  |
|         | 免許申請者氏名 ◎■<br>申請者の氏名を全角で入力してください。※姓と名の閣は全角で1字空けること。(例 大<br>分 太郎)                                                                                                    | の資格を選択してください。 ・医師     |
|         | 麻薬 太郎                                                                                                    | •歯科医師                 |
|         | 免許申請者住所 ◎■<br>申請者の住所を全角で入力してください。※数字も含めて全て全角で入力してください。<br>(例 大分市大手町3丁目1番1号)                                                                                                    | •獣医師<br>•薬剤師          |
|         | 大分市00                                                                                                    | 上記の資格を有していない場合は「その他」を |
| 2       | 資格種別<br>●<br>●<br>「「」<br>●<br>●<br>●<br>●<br>●<br>●<br>●<br>●<br>●<br>●<br>●<br>●<br>●                                                                                                    | 選択してください。             |
|         | は、「その他」を選択してください。)                                                                                                    | ※上記の資格を選択した場合は、免許番号・免 |
|         | その他 ~                                                                                                    | 許年月日の入力が必要となります。      |

# 申請者の欠格条項の有無を選択する

# 法第51条第1項により免許を取り消されたこと。

申請者が上記に該当するか否か、下記から選択してください。※「有り」を選択した場合、 下記の備考欄にその詳細について記載してください。

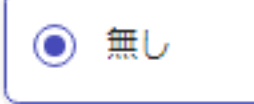

) 有り

### 罰金以上の刑に処せられたこと。 🌌

申請者が上記に該当するか否か、下記から選択してください。※「有り」を選択した場合、 下記の備考欄にその詳細について記載してください。

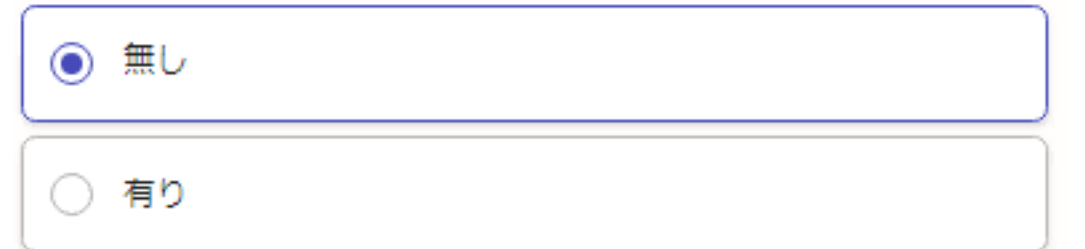

# 医事又は薬事に関する法令又はこれに基づく処分に違反したこと。

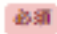

申請者が上記に該当するか否か、下記から選択してください。※「有り」を選択した場合、 下記の備考欄にその詳細について記載してください。

|   | 無し |  |  |
|---|----|--|--|
| 0 | 有り |  |  |

申請者の欠格事項の有無を 選択してください。

※「有り」の場合は、その詳 細を後述の備考欄に入力し てください。

# 添付書類について

### 診断書の写し

①「精神機能の障害」②「麻薬中毒又は覚醒剤の中毒」に関する医師の診断書の写しをPDF ファイル等で添付してください。※診断書の原本は紛失しないよう保管しておくこと。診断 日が概ね1ヶ月以内であるものを添付すること。(最大添付可能ファイル容量 1メガバイト)

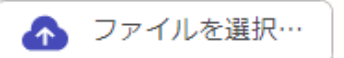

必须

### 履歴書

申請者の履歴書をPDFファイル等で添付してください。(最大添付可能ファイル容量 1メ ガバイト)

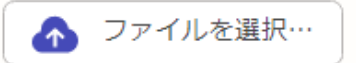

### ③ 研究計画書

申請者の研究計画書をPDFファイル等で添付してください。(最大添付可能ファイル容量 1メガバイト)

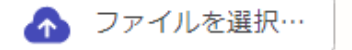

④ 麻薬研究施設の設置者の研究同意書 ※第 麻薬研究施設の設置者の研究同意書をPDFファイル等で添付してください。(最大添付可能 ファイル容量 1メガバイト)

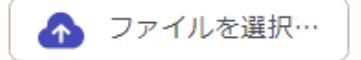

⑤ 麻薬貯蔵施設の位置を示す見取図 麻薬貯蔵施設の位置を示す見取図をPDFファイル等で添付してください。(最大添付可能フ ァイル容量 1メガバイト))

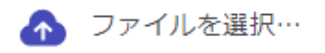

麻薬を貯蔵する設備の概要 ◎■ 麻薬を貯蔵する設備(重量金庫等)の概要を示す資料をPDFファイル等で添付してくださ

い。

**(6**)

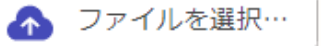

下記の添付書類をPDF等の形式で添付してください。

# ①診断書の写し

- ・診断日が概ね1ヶ月以内のものを添付し てください。
- ・診断書の原本は麻薬免許の有効期間満 了時(最長3年間保管してください。)

# ②履歴書

③研究計画書

④麻薬研究施設設置者の研究同意書

⑤麻薬貯蔵施設の位置を示す見取図

⑥麻薬を貯蔵する設備の概要

1

(2)

# 麻薬研究施設の概要を添付する

# 麻薬研究施設の概要を示す書類をPDF等の形式で添付してください。

# 添付書類

# 麻薬研究施設の概要 📷

麻薬研究施設の概要を示す資料をPDFファイル等で添付してください。(最大添付可能ファイル 容量 2メガバイト))

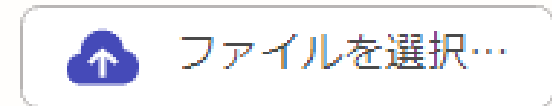

任意

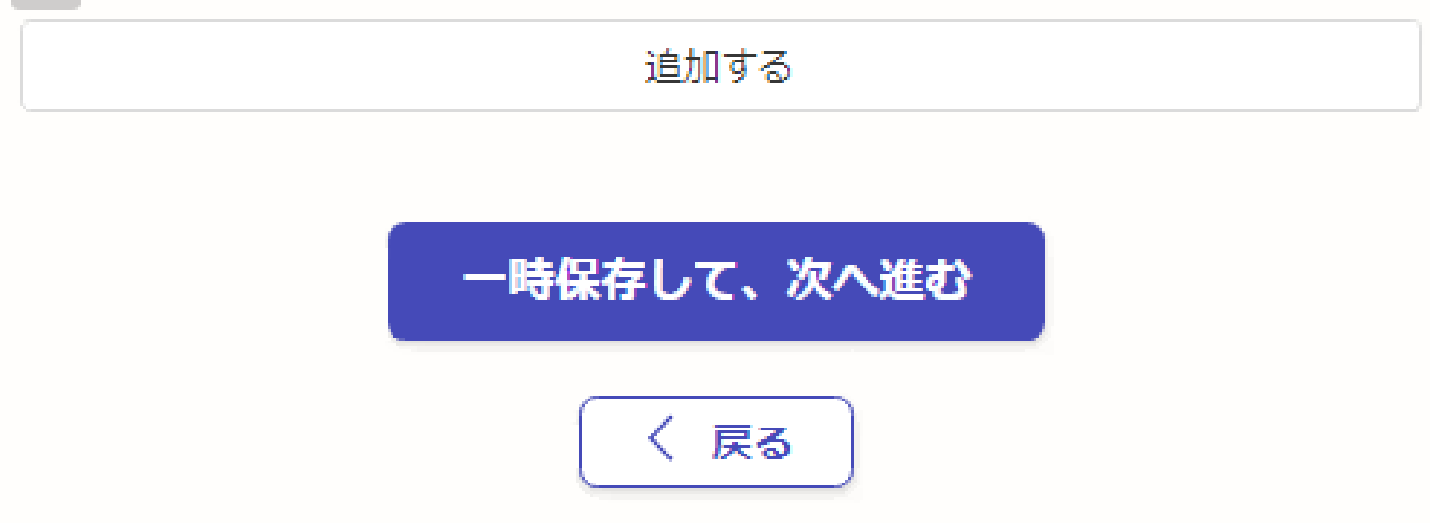

×

X

# 入力フォーム

# 麻薬研究者免許申請手数料及び支払い方法

申請する麻薬研究者数 自動計算

申請する麻薬研究者数を確認してください。

1

### 麻薬研究者免許申請手数料合計 自動計算

麻薬研究者免許申請手数料の合計を確認してください。(手数料:申請者1名あたり3,900円)

3,900

### 麻薬研究者免許申請手数料の支払い方法 🌌

手数料の支払い方法は

- ■クレジット払い
- ■ペイジー払い

より選択できます。

よろしければ「了承する」を押して次へお進みください。

) 了承する

麻薬研究者免許申請者数に誤りがないか確認してください。

手数料の合計金額に間違いない か確認してください(申請者1名あ たり3,900円です)。

例:申請者数(2人)×3,900円 =7,800円

手数料の支払い方法について 確認し、「了承する」を押してく ださい。

10

# その他備考等がありましたら記載してください。

備考

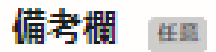

備考等がありましたら記載してください。

# 申請内容の確認し、申請を完了する。

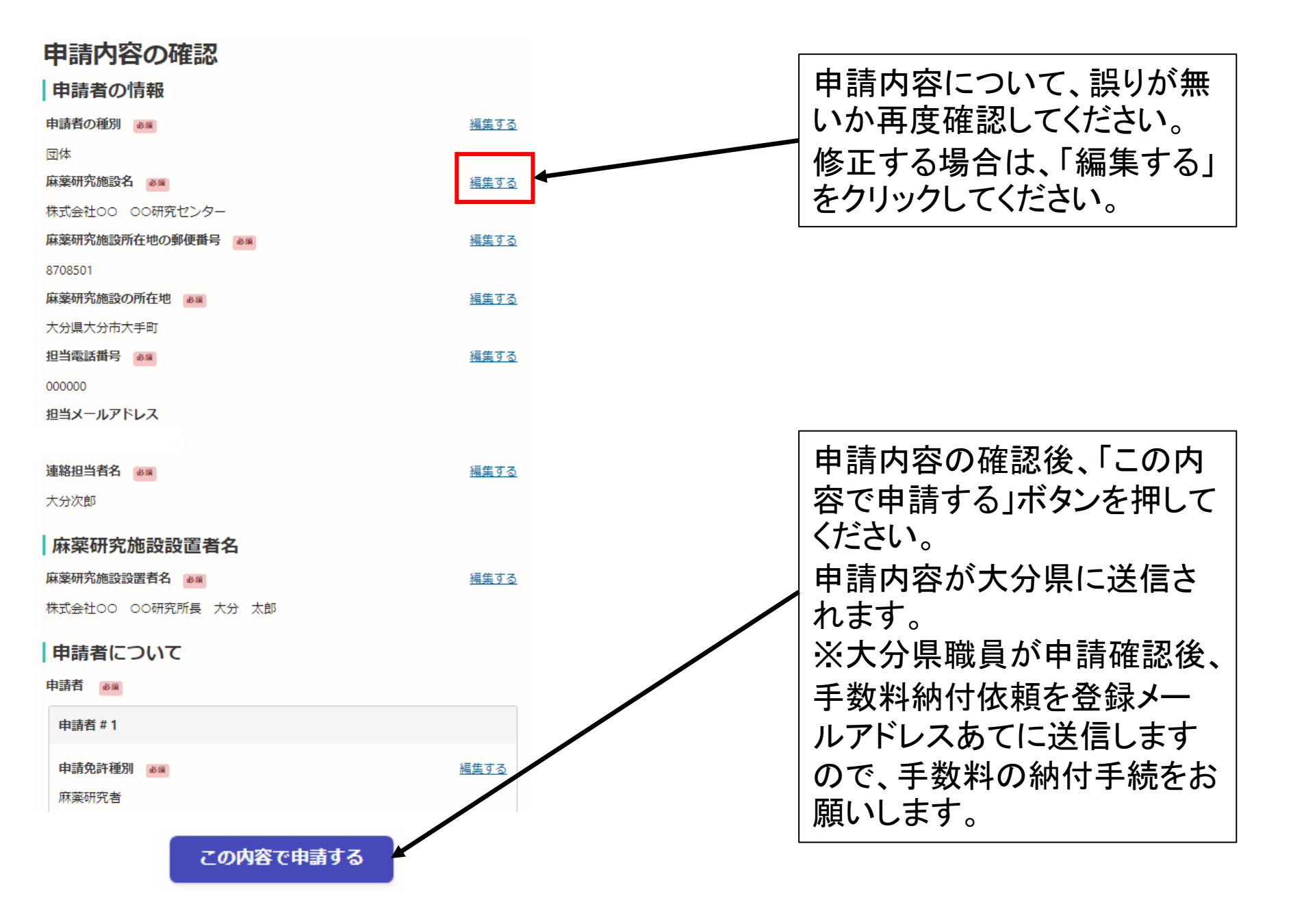